## فرأيند الكترونيكى انتقال مالكيت كارتكس پروژه هاى تحت نظرشركت مهندسين مشاور بهينه كاوان ستاوند

۱- در گام نخست به سامانه الکترونیکی <u>www.satavand.ir</u> مراجعه نموده و قسمت ثبت درخواست جدید را انتخاب، سپس با کلیک کردن بر روی دکمه **ورود به سامانه ثبت درخواست** به مرحله بعد هدایت می شوید.

| Print of Contract of Contract of Contract |                                                                        | 🖉 ثبت در فواست جدید                                                                                                    |  |
|-------------------------------------------|------------------------------------------------------------------------|----------------------------------------------------------------------------------------------------|--|
|                                           |                                                                        | برای لبت درخواست ابتدا باید نکات زیر را در نظر داهته باهید:                                                                        |  |
|                                           |                                                                        | <ul> <li>آدرمن دقيق قطعه يا قطعات مد نظرتان را داهنه باهيد.</li> </ul>                                                             |  |
| -                                         | کی از قالب های pdf,png.jpg.jp <del>e</del> g بوده و تا حداکثرا مگایایت | <ul> <li>تصویر صفحه اول هناسنامه و کارت ملی را داهنه باهید. هر دوی آنها می توانند به با<br/>حجم داهنه باهند.</li> </ul>            |  |
| ورود به مامانه ثبت درخواست.               | ی pdf,png,jpg,jpeg تبدیل تمایید، حداکثر حجم هر گدام می                 | <ul> <li>تصویر قرئناده، وکالتنامه (در صورت وجود) را داهنه باهید وآنها را به یکی از قالب ها<br/>نواند تا ۲ مگابایت باهد.</li> </ul> |  |

۲- در مرحله بعد با کلیک کردن بر روی منوی کرکره ای **لطفا نوع درخواست خود را انتخاب نمایید**،نسبت به انتخاب مرحله انتقال مالکیت کارتکس اقدام می نمایید.

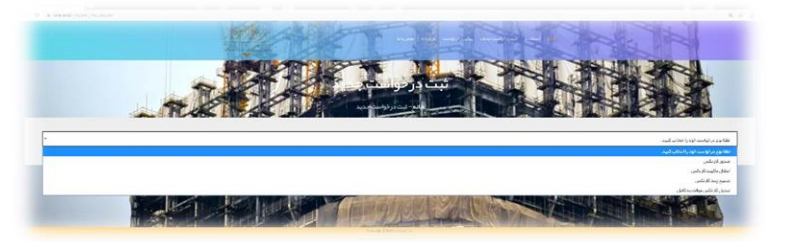

۳- مرحله بعد متقاضى ميبايست نسبت به تكميل اطلاعات شخصى خواسته شده اقدام نمايد. جدول اول تكميل اطلاعات مربوط به شخص انتقال دهنده كارتكس مى باشد.

| نام<br>ا                                                             | نام خانوادگی                                  | نام پدر                                 | μų                                                                     | نام خانوادگی                                      | نام پذر                                 |
|----------------------------------------------------------------------|-----------------------------------------------|-----------------------------------------|------------------------------------------------------------------------|---------------------------------------------------|-----------------------------------------|
| کدملی                                                                | شماره شناسنامه                                | محل تولد                                | کدملی                                                                  | شماره شناسنامه                                    | محل تولد                                |
| روز تولد + ماه تولد + سال تولد +                                     | شماره موبایل                                  | كدپسټي                                  | روز تولد • ماه تولد • سال تولد •                                       | شماره موبایل                                      | كدپستى                                  |
| آدرس محل سکونت                                                       |                                               | *                                       | آدرس محل سكونت                                                         |                                                   |                                         |
| مىوير مىقحە اول شناستامە (با يكىاز فرمت ھاى (<br>ا حداكثر ا مگاپايت) | pdfjpgjpegpn و تصویر کارت ملی (با<br>مگابایت) | از فرمت های pdfjpgjpegpng و تا حداکثر ۱ | تصویر صفحه اول شناسنامه ابا یکی از فرمت های ۱۵<br>تا حداکثر ا مگابایت) | pdfjpgjpegpng و تصویر کارت ملی (یا یک<br>مگاہایت) | ی از فرمت های pdfjpgjpegpng و تا حداکثر |
| No file chosen Choose File                                           | hoose File                                    | No file choser                          | No file chosen Choose File                                             | Choose File                                       | No file chosen                          |

۴− در مرحله بعد با کلیک کردن بر روی جستجوی قطعه و با استفاده از اطلاعات قولنامه ای ( شماره قطعه و شماره بلوک) نسبت به تعیین قطعه مورد نظر اقدام نمایید.

| شماره کارتکس  |               |                      |                       |                                 |
|---------------|---------------|----------------------|-----------------------|---------------------------------|
|               | شماره قولنامه | pdfjpg و تا حداکثر 2 | ن از فرمت های peg.png | صویر قولنامه (با یک<br>نکابایت) |
| شماره قولنامه |               |                      | No file chosen        | Choose File                     |
|               |               |                      |                       |                                 |
|               |               |                      |                       |                                 |
|               |               |                      |                       |                                 |
|               |               |                      |                       |                                 |
|               |               |                      |                       | توشيحات                         |
|               |               | 0                    | ew.                   | کد امنیتی                       |
|               |               |                      |                       |                                 |

۵- در مرحله نهایی در صورت داشتن توضیحات، در کادر مربوطه آن را وارد نمایید و پس از ثبت کد امنیتی نسبت به ارسال درخواست اقدام نمایید.

| 1 |                |   |     | توضيحات   |
|---|----------------|---|-----|-----------|
|   |                | Ø | EGG | کد امنیتی |
|   | ر سال در خواست |   |     |           |

در پایان توجه داشته باشید یک کد رهگیری برای متقاضی ارسال می گردد. بوسیله کد رهگیری یادشده و مراجعه مجدد به سامانه می توانید نسبت به پیگیری وضعیت پرونده خود اقدام نمایید.